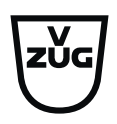

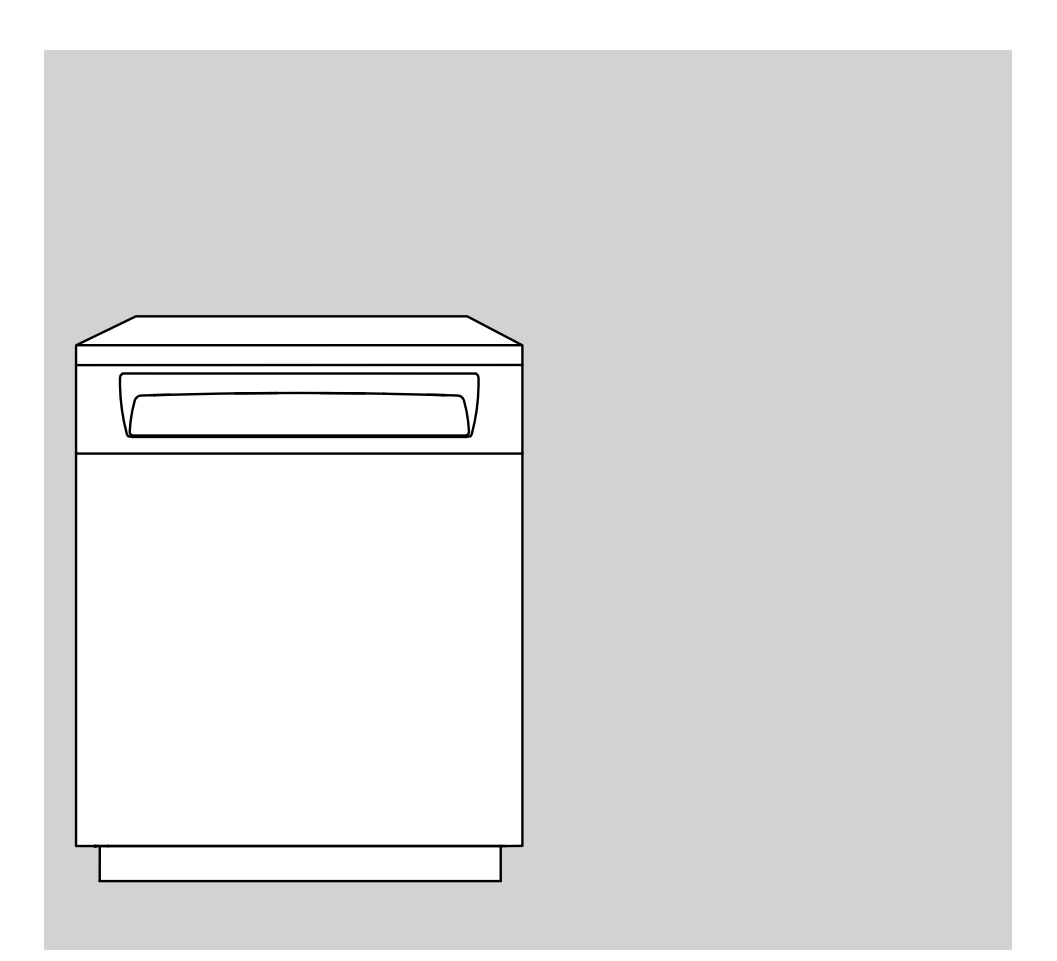

# **Operating instructions** UnimaticDry V2000

Tumble dryer

Thank you for choosing to buy one of our products. Your appliance is made to high standards and is easy to use. Nevertheless, please take the time to read these operating instructions in order to familiarize yourself with the appliance and get the best use out of it.

#### Please follow the safety precautions.

#### Modifications

Text, diagrams and data correspond to the technical standard of the appliance at the time these operating instructions went to press. The right to make technical modifications for the purpose of the further development of the appliances is reserved.

#### Validity

These operating instructions apply to:

| Model designation | Model number | Туре       |
|-------------------|--------------|------------|
| UnimaticDry V2000 | 12007        | UT2T-12007 |

Variations depending on the model are noted in the text.

## Contents

| 1                                                                                                    | Safety warnings 4                                                                                                    |
|----------------------------------------------------------------------------------------------------|----------------------------------------------------------------------------------------------------|
| 1.1                                                                                                    | Symbols used 4                                                                                                    |
| 1.2                                                                                                    | General safety precautions 4                                                                                                    |
| 1.3                                                                                                    | Appliance-specific safety precautions 4                                                                                                    |
| 1.4                                                                                                    | Instructions for use 6                                                                                                    |
| 2                                                                                                    | Using for the first time 8                                                                                                    |
| 2.1                                                                                                    | Note                                                                                                    |
| 2.2                                                                                                    | Function description 8                                                                                                    |
| 2.3                                                                                                    | Starting the function test 8                                                                                                    |
| 2.4                                                                                                    | Where is the identification plate?                                                                                                    |
| 3                                                                                                    | Appliance description 9                                                                                                    |
| 3.1                                                                                                    | Appliance overview 9                                                                                                    |
| 3.2                                                                                                    | Appliance construction 10                                                                                                    |
| 3.3                                                                                                    | Operating and display elements 10                                                                                                    |
| 4                                                                                                    | Programme overview 12                                                                                                    |
| 4.1                                                                                                    | Automatic programmes 12                                                                                                    |
| 4.2                                                                                                    | Additional programme 13                                                                                                    |
| 4.3                                                                                                    | Additional functions 13                                                                                                    |
| 5                                                                                                    | Drying 14                                                                                                    |
| 5.1                                                                                                    | Preparing the appliance 14                                                                                                    |
| 52                                                                                                    |                                                                                                    |
| 0.2                                                                                                    | Loading the appliance 14                                                                                                    |
| 5.3                                                                                                    | Loading the appliance                                                                                                    |
| 5.3<br>5.4                                                                                                    | Loading the appliance                                                                                                    |
| 5.3<br>5.4<br>5.5                                                                                             | Loading the appliance                                                                                                    |
| 5.3<br>5.4<br>5.5<br>5.6                                                                                      | Loading the appliance14General note on programme selection14Selecting an automatic programme15Selecting timed drying16Selecting easy care16                                                                                                    |
| 5.3<br>5.4<br>5.5<br>5.6<br>5.7                                                                               | Loading the appliance14General note on programme selection14Selecting an automatic programme15Selecting timed drying16Selecting easy care16Selecting a delayed start16                                                                                                    |
| 5.2<br>5.3<br>5.4<br>5.5<br>5.6<br>5.7<br>5.8                                                                 | Loading the appliance14General note on programme selection14Selecting an automatic programme15Selecting timed drying16Selecting easy care16Selecting a delayed start16Drum illumination17                                                                                                    |
| 5.2<br>5.3<br>5.4<br>5.5<br>5.6<br>5.7<br>5.8<br>5.9                                                          | Loading the appliance14General note on programme selection14Selecting an automatic programme15Selecting timed drying16Selecting easy care16Selecting a delayed start16Drum illumination17Interrupting a programme17                                                                                                    |
| 5.2<br>5.3<br>5.4<br>5.5<br>5.6<br>5.7<br>5.8<br>5.9<br>5.10                                                  | Loading the appliance14General note on programme selection14Selecting an automatic programme15Selecting timed drying16Selecting easy care16Selecting a delayed start16Drum illumination17Interrupting a programme17Aborting a programme before time17                                                                                                    |
| 5.2<br>5.3<br>5.4<br>5.5<br>5.6<br>5.7<br>5.8<br>5.9<br>5.10<br>5.11                                          | Loading the appliance14General note on programme selection14Selecting an automatic programme15Selecting timed drying16Selecting easy care16Selecting a delayed start16Drum illumination17Interrupting a programme before time17With childproof lock activated17                                                                                              |
| 5.2<br>5.3<br>5.4<br>5.5<br>5.6<br>5.7<br>5.8<br>5.9<br>5.10<br>5.11<br>5.12                                  | Loading the appliance14General note on programme selection14Selecting an automatic programme15Selecting timed drying16Selecting easy care16Selecting a delayed start16Drum illumination17Interrupting a programme17Aborting a programme before time17With childproof lock activated17End of programme18                                                      |
| 5.2<br>5.3<br>5.4<br>5.5<br>5.6<br>5.7<br>5.8<br>5.9<br>5.10<br>5.11<br>5.12<br><b>6</b>                      | Loading the appliance14General note on programme selection14Selecting an automatic programme15Selecting timed drying16Selecting easy care16Selecting a delayed start16Drum illumination17Interrupting a programme before time17Aborting a programme before time17With childproof lock activated17End of programme18User settings19                           |
| 5.2<br>5.3<br>5.4<br>5.5<br>5.6<br>5.7<br>5.8<br>5.9<br>5.10<br>5.11<br>5.12<br><b>6</b><br>6.1               | Loading the appliance14General note on programme selection14Selecting an automatic programme.15Selecting timed drying16Selecting easy care16Selecting a delayed start.16Drum illumination17Interrupting a programme before time17Aborting a programme before time17With childproof lock activated17End of programme18User settings19Changing user settings19 |
| 5.2<br>5.3<br>5.4<br>5.5<br>5.6<br>5.7<br>5.8<br>5.9<br>5.10<br>5.11<br>5.12<br><b>6</b><br>6.1<br>6.2        | Loading the appliance14General note on programme selection14Selecting an automatic programme15Selecting timed drying16Selecting easy care16Selecting a delayed start16Drum illumination17Interrupting a programme17Aborting a programme before time17With childproof lock activated17End of programme18User settings19Exiting user settings19                |
| 5.2<br>5.3<br>5.4<br>5.5<br>5.6<br>5.7<br>5.8<br>5.9<br>5.10<br>5.11<br>5.12<br><b>6</b><br>6.1<br>6.2<br>6.3 | Loading the appliance14General note on programme selection14Selecting an automatic programme15Selecting timed drying16Selecting easy care16Selecting a delayed start16Drum illumination17Interrupting a programme before time17With childproof lock activated17End of programme18User settings19Changing user settings19Possible user settings19             |

| 6.5                                                                                                    | Changing the level of dryness                                                                                                    | 20                                                                               |
|----------------------------------------------------------------------------------------------------|----------------------------------------------------------------------------------------------------|----------------------------------------------------------------------------------|
| 6.6                                                                                                    | Automatic door opener                                                                                                    | 20                                                                               |
| 6.7                                                                                                    | Restoring factory settings                                                                                                    | 21                                                                               |
| 7                                                                                                    | Demo mode                                                                                                    | 21                                                                               |
| 7.1                                                                                                    | Switching on                                                                                                    | 21                                                                               |
| 7.2                                                                                                    | Switching off                                                                                                    | 21                                                                               |
| 8                                                                                                    | Care and maintenance                                                                                                    | 22                                                                               |
| 8.1                                                                                                    | Cleaning intervals                                                                                                    | 22                                                                               |
| 8.2                                                                                                    | With message «A9» or «A11»                                                                                                    | 23                                                                               |
| 8.3                                                                                                    | Build-up of fluff                                                                                                    | 23                                                                               |
| 8.4                                                                                                    | Removing any fluff                                                                                                    | 23                                                                               |
| 8.5                                                                                                    | Cleaning the door filter / door filter mat                                                                                                    | 24                                                                               |
| 8.6                                                                                                    | Cleaning the front filter / front filter mat                                                                                                    | 26                                                                               |
| 8.7                                                                                                    | Cleaning the temperature sensor                                                                                                    | 27                                                                               |
| 8.8                                                                                                    | Cleaning the evaporator                                                                                                    | 27                                                                               |
| 8.9                                                                                                    | Cleaning the cooler filter                                                                                                    | 28                                                                               |
| 8.10                                                                                                    | Cleaning the drum illumination                                                                                                    | 29                                                                               |
|                                                                                                    |                                                                                                    |                                                                                  |
| 9                                                                                                    | Trouble-shooting                                                                                                    | 29                                                                               |
| <b>9</b><br>9.1                                                                                                    | Trouble-shooting<br>Error messages                                                                                                    | <b>29</b><br>29                                                                  |
| <b>9</b><br>9.1<br>9.2                                                                                                    | Trouble-shooting<br>Error messages<br>Other possible problems                                                                                                    | <b>29</b><br>29<br>32                                                            |
| 9<br>9.1<br>9.2<br><b>10</b>                                                                                                    | Trouble-shooting<br>Error messages<br>Other possible problems<br>Drying tips                                                                                                    | 29<br>29<br>32<br>33                                                             |
| 9<br>9.1<br>9.2<br><b>10</b><br>10.1                                                                                                    | Trouble-shooting<br>Error messages<br>Other possible problems<br>Drying tips<br>Fabric care symbols                                                                                                    | 29<br>29<br>32<br><b>33</b><br>33                                                |
| <ul> <li>9.1</li> <li>9.2</li> <li>10</li> <li>10.1</li> <li>10.2</li> </ul>                                                                                                    | Trouble-shooting<br>Error messages<br>Other possible problems<br>Drying tips<br>Fabric care symbols<br>General tips                                                                                                    | 29<br>29<br>32<br>33<br>33<br>33                                                 |
| <ul> <li>9.1</li> <li>9.2</li> <li>10</li> <li>10.1</li> <li>10.2</li> <li>10.3</li> </ul>                                                                                                    | Trouble-shooting<br>Error messages<br>Other possible problems<br>Drying tips<br>Fabric care symbols<br>General tips<br>Energy-saving tips                                                                                 | 29<br>29<br>32<br>33<br>33<br>33<br>34                                           |
| <ul> <li>9.1</li> <li>9.2</li> <li>10</li> <li>10.1</li> <li>10.2</li> <li>10.3</li> <li>11</li> </ul>                                                                                                    | Trouble-shooting<br>Error messages<br>Other possible problems<br>Drying tips<br>Fabric care symbols<br>General tips<br>Energy-saving tips<br>Spare parts                                                                  | 29<br>29<br>32<br>33<br>33<br>33<br>34<br>34                                     |
| <ul> <li>9.1</li> <li>9.2</li> <li>10</li> <li>10.1</li> <li>10.2</li> <li>10.3</li> <li>11</li> <li>12</li> </ul>                                                                                          | Trouble-shooting Error messages Other possible problems Drying tips Fabric care symbols General tips Energy-saving tips Spare parts Technical data                                                                        | 29<br>29<br>32<br>33<br>33<br>34<br>34<br>35                                     |
| <ul> <li>9.1</li> <li>9.2</li> <li>10</li> <li>10.1</li> <li>10.2</li> <li>10.3</li> <li>11</li> <li>12.1</li> </ul>                                                                                        | Trouble-shooting Error messages Other possible problems Drying tips Fabric care symbols General tips Energy-saving tips Spare parts Technical data Light sources                                                          | 29<br>29<br>32<br>33<br>33<br>33<br>34<br>34<br>35<br>36                         |
| <ul> <li>9.1</li> <li>9.2</li> <li>10</li> <li>10.1</li> <li>10.2</li> <li>10.3</li> <li>11</li> <li>12</li> <li>12.1</li> <li>12.2</li> </ul>                                                              | Trouble-shooting Error messages Other possible problems Drying tips Fabric care symbols General tips Energy-saving tips Spare parts Technical data Light sources Product fiche                                            | 29<br>29<br>32<br>33<br>33<br>33<br>34<br>35<br>36                               |
| <ul> <li>9</li> <li>9.1</li> <li>9.2</li> <li>10</li> <li>10.1</li> <li>10.2</li> <li>10.3</li> <li>11</li> <li>12</li> <li>12.1</li> <li>12.2</li> <li>12.3</li> </ul>                                     | Trouble-shooting Error messages Other possible problems Drying tips Fabric care symbols General tips Energy-saving tips Spare parts Technical data Light sources Product fiche Note for testing institutes                | 29<br>29<br>32<br>33<br>33<br>34<br>34<br>35<br>36<br>36<br>37                   |
| <ul> <li>9</li> <li>9.1</li> <li>9.2</li> <li>10.1</li> <li>10.2</li> <li>10.3</li> <li>11</li> <li>12.1</li> <li>12.2</li> <li>12.3</li> <li>12.3</li> <li>13</li> </ul>                                   | Trouble-shooting Error messages Other possible problems Drying tips Fabric care symbols General tips Energy-saving tips Spare parts Technical data Light sources Product fiche Note for testing institutes Disposal       | 29<br>29<br>32<br>33<br>33<br>33<br>34<br>35<br>36<br>36<br>37<br>37             |
| <ul> <li>9</li> <li>9.1</li> <li>9.2</li> <li>10.1</li> <li>10.2</li> <li>10.3</li> <li>11</li> <li>12.1</li> <li>12.1</li> <li>12.2</li> <li>12.3</li> <li>13</li> <li>14</li> </ul>                       | Trouble-shooting Error messages Other possible problems Drying tips Fabric care symbols General tips Energy-saving tips Spare parts Technical data Light sources Product fiche Note for testing institutes Disposal Index | 29<br>29<br>32<br>33<br>33<br>33<br>33<br>34<br>35<br>36<br>36<br>37<br>37<br>39 |
| <ul> <li>9</li> <li>9.1</li> <li>9.2</li> <li>10.1</li> <li>10.2</li> <li>10.3</li> <li>11</li> <li>12.1</li> <li>12.2</li> <li>12.3</li> <li>13</li> <li>14</li> <li>15</li> </ul>                         | Trouble-shooting Error messages                                                                                                    | 29<br>29<br>32<br>33<br>34<br>34<br>35<br>36<br>36<br>37<br>37<br>39<br>41       |
| <ul> <li>9</li> <li>9.1</li> <li>9.2</li> <li>10</li> <li>10.1</li> <li>10.2</li> <li>10.3</li> <li>11</li> <li>12.1</li> <li>12.1</li> <li>12.3</li> <li>13</li> <li>14</li> <li>15</li> <li>16</li> </ul> | Trouble-shooting Error messages                                                                                                    | 29<br>29<br>32<br>33<br>33<br>33<br>34<br>35<br>36<br>37<br>37<br>39<br>41<br>43 |

## 1 Safety warnings

### 1.1 Symbols used

Denotes important safety precau-

Failure to observe said precautions can result in injury or in damage to the appliance or fittings!

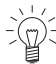

Information and precautions that should be observed.

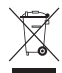

Information on disposal

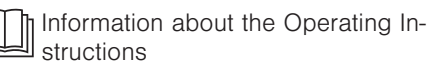

- Indicates step-by-step instructions.
  - Describes how the appliance reacts to the steps taken.
- Indicates a list.

## 1.2 General safety precautions

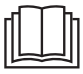

 Read the operating instructions before using the appliance for the first time.

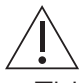

 This appliance can be used by children aged 8 and above and by persons with reduced physical, sensory or mental capabilities, or lack of experience and/or knowledge, provided they are supervised or have been instructed on the safe use of the appliance and have understood the hazards involved. Children shall not play with the appliance. Cleaning and user maintenance shall not be undertaken by children without supervision.

- If an appliance is not equipped with a mains cable and a plug or other means for disconnecting from the mains with a contact opening on each pole complying with the conditions of overvoltage category III for full isolation, an isolating device must be incorporated into the permanently installed electrical installation in accordance with the installation regulations.
- If the mains cable of this appliance is damaged, it must be replaced by the manufacturer or its Customer Services or a similarly qualified person in order to avoid hazard.

# 1.3 Appliance-specific safety precautions

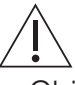

- Children under 3 years of age must be kept away from the appliance unless they are constantly supervised.
- The appliance has a maximum dry load capacity of 7 kg.

- WARNING: This appliance is only designed for drying textiles which have been washed in water.
- The appliance is only to be used with the recommended vaporizing medium. The use of other substances may give rise to a toxic or fire risk.
- The appliance has hot surfaces to evaporate active components. These surfaces should not be touched during use.
- The tumble dryer may not be used if industrial chemicals were used for cleaning.
- Clean the fluff filters regularly.
- Do not allow fluff to build up around the tumble dryer.
- Do not dry unwashed items in the tumble dryer.
- Textiles that have been cleaned, treated or soaked with flammable chemicals, detergents or solvents (such as white spirit, alcohol, stain remover, oil, edible oil, turpentine, acetone, paint, wax, etc.) are a fire and explosion hazard! Wash materials containing such substances first by hand with water or allow the solvent to evaporate completely.

- Items such as foam rubber (latex foam), shower caps, waterproof textiles, rubber or plastic backed articles and clothes or pillows fitted with foam rubber pads should not be dried in the tumble dryer.
- Remove objects such as lighters and matches and the like.
- WARNING: Never stop a tumble dryer before the end of the drying cycle unless all items are quickly removed and spread out so that the heat is dissipated.
- WARNING: Ventilation openings on the appliance are to be kept free of obstruction.
- WARNING: If the appliance is installed in a housing, the ventilation openings are to be kept free of obstruction.
- Exhaust air must not be discharged into a flue which is used for exhausting fumes from appliances burning gas or other fuels.
- Fabric conditioner (softener) and similar products must be used as per the manufacturer's instructions.
- The appliance must not be installed behind a lockable door, a sliding door or a door with hinges on the opposite side to that of the tumble

dryer in such a way that it prevents the appliance door from opening fully.

 Only use this appliance when supplied by a voltage source that 1) is not controlled by an external device, such as a time switch, timer or device, that regularly switches the voltage on and off, and 2) is not affected by a Mit*tagssperre* or midday power shut-off during the relevant period, or 3) is switched by a CoinSystem 1 or CoinSystem 2 cashier system from V-ZUG Ltd into which you have inserted sufficient money for the drying programme you have selected to finish, or 4) is switched by a CardSystem 1, CardSystem 2 or VESTA cashier system from V-ZUG I to which has sufficient credit for the drying programme selected to finish.

#### 1.4 Instructions for use

#### Before using for the first time

- WARNING: Check the appliance for visible damage. Do not use the appliance if it is damaged in any way. If you have any complaints, please inform your specialist dealer or our Customer Services.
- The appliance must be installed and connected to the electricity supply in accordance with the separate installation instructions. Have a qualified fitter/ electrician carry out the necessary work.

• Ensure access to the place of disconnection (e.g. socket outlet, wall switch, fuse) and the water tap.

#### Correct use

- The appliance is only suitable for drying home textiles. It is designed for use in the home and for the above-mentioned purpose only. No liability is assumed for any damage caused by improper or incorrect use.
- Before closing the appliance door and starting a programme, ensure that there are no foreign objects or pets in the washing drum.

#### Services and support

- If the appliance is not working properly or in case a repair is needed, follow the instructions given in the «Service & Support» section. Please contact our Customer Services if necessary.
- Any repairs, modifications or manipulations to the appliance, especially any electrically live parts, may only be carried out by the manufacturer, its Customer Services or a similarly qualified person. Repairs if carried out incorrectly may cause serious injury, damage to the appliance and fittings, as well as affect the functioning of the appliance.
- Any work carried out by an unauthorized service provider as well as the use of spare parts other than the original spare parts void the obligations under the warranty.

#### Note on use

- If the appliance is not functioning properly, disconnect it from the power supply immediately.
- To protect your washing, follow the fabric care symbols and the hints and advice in the «Programme overview» section.
- Do not operate the appliance without a door filter or with a damaged door filter. Fluff can destroy the appliance!

#### Caution: Risk of burns!

 Do not dry fabrics that contain traces of hair spray, hair gel, nail varnish remover or other similar substances. Danger of gas build-up!

#### Caution: Risk to life!

- Packaging material, e.g. plastic film and polystyrene, can be dangerous for children and animals. Danger of suffocation! Keep packaging material away from children and animals.
- When carrying out maintenance work on the appliance, including replacing light bulbs, cut off the electricity supply to the appliance: remove the screw fuse from the holder or switch the circuit breaker off, or unplug from the mains socket.

#### How to avoid damaging the appliance

- Close the appliance door carefully.
- When cleaning the appliance make sure no water gets inside it. Use a moderately damp cloth. Do not spray the outside or the inside of the appliance with water. If water gets inside the appliance, it will cause damage.

#### Room conditions/Ventilation

- WARNING: If the size of the room is <10 m<sup>2</sup> (<20 m<sup>3</sup>), it needs to be ventilated. There must be air inlet and outlet openings to the adjacent room or to the outside, e.g. open window/door, ventilation grille or slits in the door or ventilation system.
- For all room sizes: Regularly ventilate the room where the tumble dryer stands.
- As a general rule, rooms containing heat pump dryers should be ventilated as these produce a small amount of moisture. If the room is kept closed, it must be aired occasionally (either by opening the door to the room or a window) between several consecutive drying programmes.

#### Transport and installation

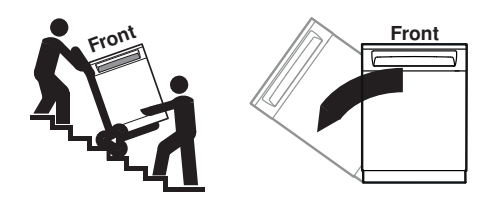

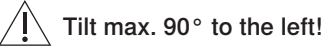

- Transport the appliance in an upright position only! Transporting it in any other position will result in damage to the appliance! When carried carefully without being shaken, the appliance may be tilted a maximum of 90° to the left (viewed from the front).
- If the location of the appliance is changed, because of the heat pump it must stand in its final position for around 2 hours before it can be operated again. Failure to do this can result in damage to the appliance.

#### 2 Using for the first time

#### 2.1 Note

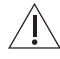

If the location of the appliance is changed, because of the heat pump it must stand in its final position for around 2 hours before it can be operated again. Failure to do this can result in damage to the appliance.

The appliance must be installed and connected to the electricity supply in accordance with the separate installation instructions. Have a gualified fitter/electrician carry out the necessary work.

#### **Function description** 2.2

When the appliance is connected to the power supply for the first time, it is possible to select a function test. The purpose of the function test is to check the installation. It takes about 3 minutes. The function test can be selected immediately after installation. The heat pump is not started during the function test. Before the definitive initial start-up of the appliance, it must stand in the normal operating position for around 2 hours, otherwise the heat pump could become damaged.

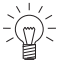

The function test cannot be aborted by interrupting the power supply.

Once the function test has been run or aborted, it can no longer be selected and the appliance enters the normal selection mode.

#### 2.3 Starting the function test

- Connect the appliance to the mains and wait for  $\frac{1}{255}$  to appear in the display.
- ▶ Use the ※ button to start the function test.

The function test can be interrupted in two ways:

▶ Open the appliance door \_\_\_\_.

 $- \underline{E5E}$  flashes in the display.

The indicator light for the <sup>\*</sup>/<sub>\*</sub> button flashes after closing the appliance door. Or:

▶ Press the ▷ button.

- The indicator light for the ※ button flashes.

- Continuing the function test:
- ▶ Press the ※ button

- The duration remaining appears in the display, e. a. E 3 ( Aborting the function test:

• Pressing the  $\bowtie$  button aborts the function test and all displays go out. End of function test:

All the displays go out when the function test has finished.

#### 2.4 Where is the identification plate?

1 Identification plate with serial number (SN)

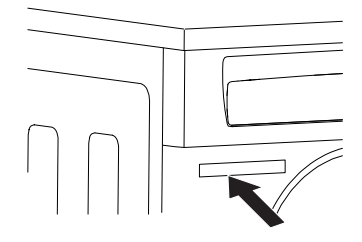

Note down the serial number (SN) of your appliance on the back page of these operating instructions.

## 3 Appliance description

#### 3.1 Appliance overview

The appliance operates with a closed air circuit. Moisture is extracted from the air with the help of a heat pump and then the air is reheated. Recovering heat in this way sharply reduces energy consumption.

Thanks to the heat pump, the appliance dries at lower temperatures. All the programmes are therefore gentler on your laundry.

The condensate water collected is discharged through an outlet at the rear into the drainage system.

As a general rule, rooms containing a heat pump dryer should be ventilated as these produce some humidity. If the room is kept closed, it must be aired occasionally (either by opening the door to the room or a window) between several consecutive drying programmes.

- Load capacity: 7 kg dry washing
- 6 automatic programmes
- 1 additional programme
- 2 additional functions
- Crease guard at end of programme
- Digital display
- Childproof lock
- Automatic door opener
- Water and energy economy

#### 3.2 Appliance construction

The appliance door can be set to open to the left or to the right. Our Customer Services can make the necessary adjustments to the appliance.

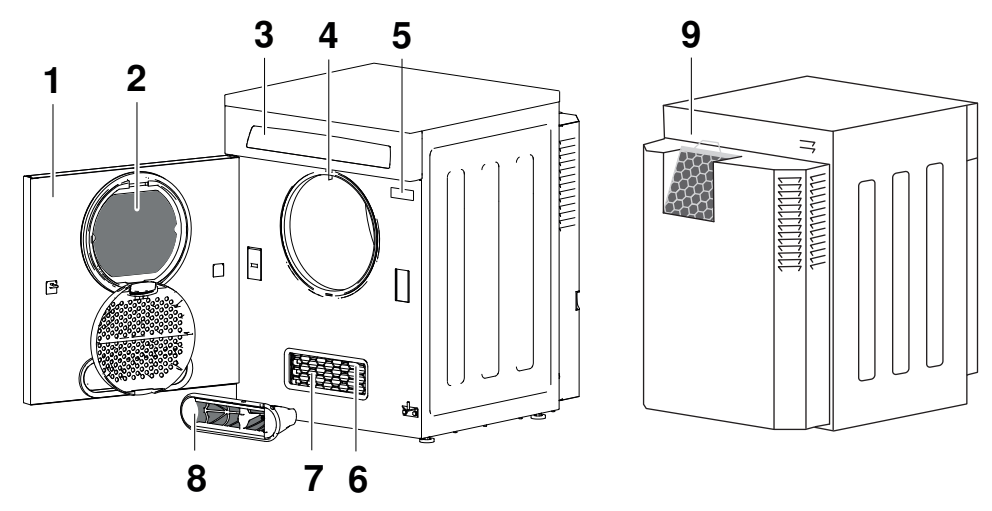

- 1 Appliance door
- 2 Door filter with door filter mat
- 3 Operating and display elements
- 4 Drum illumination
- 5 Identification plate

- 6 Temperature sensor
- 7 Evaporator
- 8 Front filter with front filter mat
- 9 Cooler filter

#### 3.3 Operating and display elements

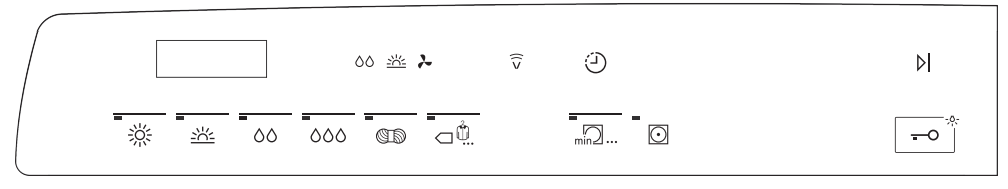

#### Automatic programmes

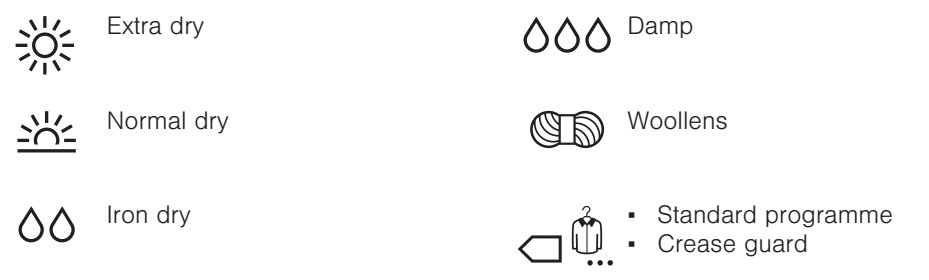

#### Additional programme

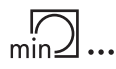

Timed drying

#### Additional functions

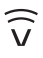

Without function

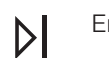

End of programme

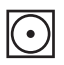

Easy care

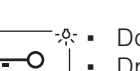

Door opener Drum illumination

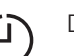

Delayed start

#### Digital display

Various information appears in the digital display (BBBB) during the programme selection and the programme sequence:

- Programme duration
- Programme duration remaining
- Delayed start
- Hints and trouble-shooting

#### Level of dryness display

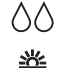

Iron dry

Normal dry

Scooling down / Airing

#### Indicator lights

The buttons for the main programmes, the additional programme and certain additional functions are equipped with an indicator light.

Indicator lights flash

Programmes or functions can be selected.

#### \_\_\_\_ Indicator lights are illuminated

Programme or function is/are active (running).

#### \_\_\_\_ Indicator lights are dark

Programmes or functions are switched off.

### 4 Programme overview

#### About the consumption values

The stated values for the programme duration and energy apply for the maximum stated capacity with a wash spun at around 1200 rpm (corresponds to a residual moisture of around 60%). A higher spinning speed or a smaller load reduce them by around 20–30 %.

#### 4.1 Automatic programmes

To select the right programme, follow the fabric care symbols on the labels of the wash items, e.g.  $\bigcirc$ .

#### Extra dry

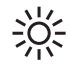

For thick, multi-layered textiles and mixed loads.

Not suitable for knitted or woven articles such as T-shirts and underwear as they could shrink.

#### Normal dry

For similar items of washing (e.g. tshirts or underwear). The most efficient programme for drying normal wet cotton laundry.

#### Iron dry

00

For items that are to be ironed.

#### Damp

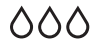

For items that are to be pressed (e.g. table linen).

#### Woollens

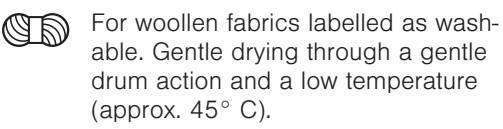

- Load: 1–7 kg
- Remaining moisture content: -4 to -1 %
- Programme duration: 1h55<sup>1</sup>
- Energy: 2.00 kWh<sup>1</sup>
- Load: 1–7 kg
- Remaining moisture content: -1 to 2 %
- Programme duration: 1h35<sup>-1</sup>
- Energy: 1.66 kWh<sup>1</sup>
- Load: 1–7 kg
- Remaining moisture content: 8 to 16 %
- Programme duration: 1h15<sup>-1</sup>
- Energy: 1.40 kWh<sup>-1</sup>
- Load: 1-7 kg
- Remaining moisture content: 20 to 30 %
- Programme duration: 1h05<sup>-1</sup>
- Energy: 1.05 kWh<sup>1</sup>
- Load: 1 kg
- Remaining moisture content: 0 to 5 %
- Programme duration: 1h35<sup>1</sup>
- Energy: 1.70kWh<sup>1</sup>

<sup>&</sup>lt;sup>1</sup> Indicative values

### Standard programme

The most efficient programme for dry-  $\square$  ing normal wet cotton laundry.

1x

#### Crease guard

Creases that come from spinning are reduced (e.g. shirts, blouses). The laundry is ready for ironing.

2x

### 4.2 Additional programme

For final drying of textiles. Also for drying suitable sleeping bags and quilts, and any individual items of washing.

### 4.3 Additional functions

#### Easy care

 $\odot$ 

Gentle drying for mixed fabrics (e.g. shirts, pullovers and T-shirts). The level of dryness is reduced.

#### Delayed start

Take advantage of cheap-rate electricity (setting range of up to 24 hours).

During shut-off periods – determined by the local electricity supplier – the delayed start time is extended by the length of time the electricity is shut off. This is not shown in the display.

#### Door opener / Drum illumination

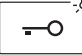

Touch this button to open the appliance door. The drum illumination comes on at the same time. The drum illumination can be switched on and off.

- Load: 1–7 kg
- Remaining moisture content: -1 to 2 %
- Programme duration: 1h35<sup>-1</sup>
- Energy: 1.66 kWh<sup>-1</sup>
- Load: 1–3 kg
- Remaining moisture content: -
- Programme duration: 0h20<sup>-1</sup>
- Energy: 0.03 kWh<sup>1</sup>
- Load: 1-7 kg

• Load: 1-2.5 kg

<sup>&</sup>lt;sup>1</sup> Indicative values

## 5 Drying

### 5.1 Preparing the appliance

After the appliance is transported or re-sited, it must be left to stand in the normal operating position for around 2 hours. Failure to do this can result in damage to the appliance.

Insert plug into mains socket or turn on at wall switch.

#### 5.2 Loading the appliance

- Open the appliance door (press at side edge of door) or touch the <a>[-•]</a><sup>\*</sup> button.
  - The appliance door opens.
  - The drum illumination switches on.
- Loosely load wet laundry items one by one into the appliance.
  - See 'Programme overview' for maximum load capacity.
  - Ideally, fill the drum 2/3 full.
  - Large blankets, in particular, need plenty of room to tumble.
- Close the appliance door (pushing firmly to).
  - The drum illumination switches off.

 $\mathcal{V}^{z}$  When closing the appliance door, check that no items of washing are trapped.

If no programme selection is made within 15 seconds, all the displays go out. However, it is still possible to make a programme selection.

#### 5.3 General note on programme selection

Use the 'Programme overview' to determine which programme is the most suitable for your washing.

#### Selecting a programme

An automatic programme can be selected with the touch of a single button. All the necessary settings for the programme are provided automatically.

Additional functions can be selected or deselected by touching the corresponding button.

If no button is touched within 15 seconds, the programme selected starts automatically.

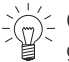

Conce a programme has started, it is no longer possible to change it. The programme must be aborted.

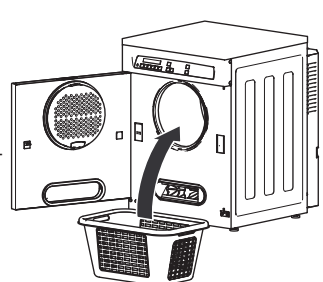

#### Changing programme selection

During programme selection, a programme that has already been selected can be changed at any time by selecting a new programme. All previously selected settings are cleared.

#### Aborting programme selection

- ► Touch the ▷ button.
  - Programme selection is aborted.

#### Duration remaining indicator

During programme selection, the expected duration of a programme is shown. This corresponds to a load containing similar wash items with a defined weight. Depending on fabric type, the actual running time may differ from the duration shown. The duration remaining shown – especially towards the end of the programme – can freeze for several minutes.

- The letter «h» flashes and in the display appears e.g.
- The duration remaining is recalculated and shown.

#### Drying phases

The programme sequence for the automatic programmes has three drying phases:

- **Drying**: The washing is tumble dried until it reaches the set level of dryness. The drying programme is monitored by a moisture sensor. As soon as the required level of dryness is reached, the «Cool down / Airing» phase starts.
- Cooling down / Final airing: The laundry is cooled down to a temperature at which the risk of creasing is minimized. The duration of this phase depends on the temperature of the laundry. «Crease guard» starts if the appliance is not unloaded when this phase ends.
- Crease guard: The dried washing is moved at frequent intervals to prevent creasing. If the additional «Easy care» function has been selected, «Crease guard» runs 90 minutes; with all other programmes it runs 30 minutes. «Crease guard» can be stopped at any time by opening the appliance door or by touching the ▷ button.

#### 5.4 Selecting an automatic programme

- Close the appliance door.
  - The indicator lights for the programme buttons flash.

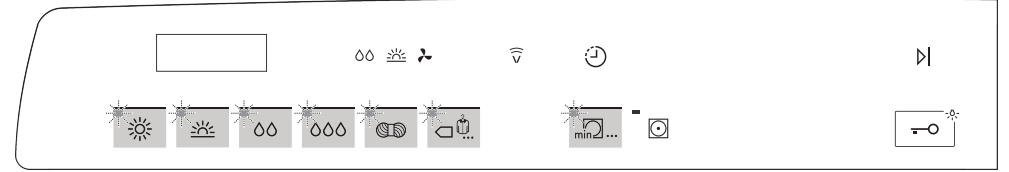

- Touch the required programme button.
  - The indicator light for the programme selected illuminates.
  - The likely duration (hours/minutes) appears in the display.

#### 5 Drying

 The indicator light for the additional function that may be selected flashes for 15 seconds.

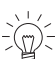

A new programme can be selected during this time. All additional functions selected are cleared and must be reselected.

 If no button is touched within 15 seconds, the programme selected starts automatically.

#### 5.5 Selecting timed drying

- Close the appliance door.
  - The indicator lights for the programme buttons flash.

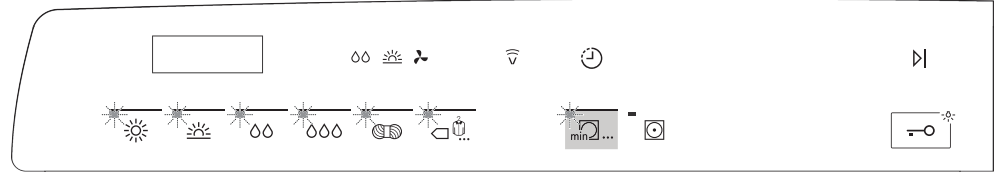

- ► Touch the min ... button.
- Touch repeatedly to select the desired duration, i.e. 10, 20, 30, 40, 50, 60 or 90 minutes.
  - The duration selected appears in the display.
  - The indicator lights for the additional functions that may be selected flash for 15 seconds.

-

The duration selected always includes a 10-minute «Cool down / Airing» phase.

#### 5.6 Selecting easy care

► Press the <sup>O</sup> button while the indicator light is flashing.

#### 5.7 Selecting a delayed start

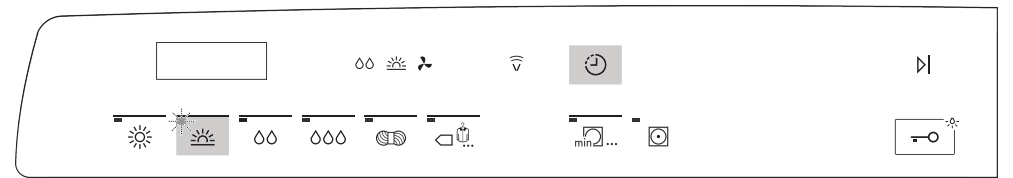

- Immediately after programme selection, hold the <sup>(2)</sup> button depressed or press repeatedly until the required delayed start duration (max. 24 hours) appears in the display.
  - The display goes dark.
  - When the set duration is up, the programme selected starts automatically.

#### Adding more washing to the load

Items of washing may be added to the load at any time during the countdown to the delayed start:

- Open the appliance door, add the washing to the load and then close the appliance door again.
- Press the flashing programme button.

#### Shortening/Clearing the delayed start duration

During the countdown to the delayed start, press the O button repeatedly to shorten (in hourly steps) or clear the duration.

#### 5.8 Drum illumination

The drum illumination automatically switches on whenever the appliance door is opened and switches off when it is closed. If the appliance door is left open, the drum illumination switches off automatically within 2 minutes.

Touch the control button to switch the drum illumination on or off when the appliance door is open.

If the appliance door is opened during or at the end of the standard programme,

the drum illumination does not switch on automatically because this is the most energy-efficient programme and the energy requirements are reduced to a minimum.

#### 5.9 Interrupting a programme

A running programme can be interrupted at any time to add or remove an item of washing before time.

After the appliance door is closed, the heat pump waits 10 minutes before starting again and the programme duration is correspondingly lengthened.

- Open the appliance door.
  - The indicator light for the programme selected illuminates.
  - The programme name and duration remaining or delayed start period flash in the display.
- Close the appliance door (pushing firmly to).
  - The indicator light for the programme selected flashes.
- Touch the flashing programme button.
  - The programme is resumed.

#### 5.10 Aborting a programme before time

- ► Touch the ▷ button.
  - The programme is aborted and all settings are cleared.

#### 5.11 With childproof lock activated

- Close the appliance door.
  - In the display appears:
  - The indicator lights for the programme buttons flash.
- ► Hold the desired programme button, e.g. 🖄, depressed and at the same time touch the ▷l button.
  - The indicator lights for the additional functions flash.

After pressing the programme button several times, the H error message appears in the display.

#### 5 Drying

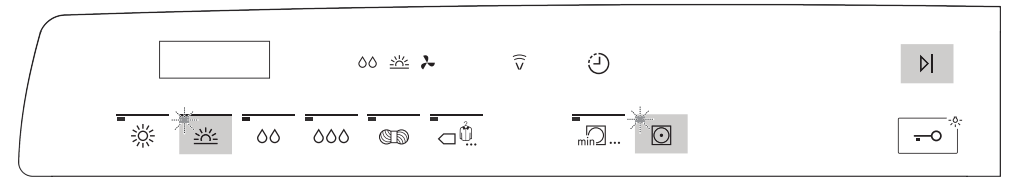

C The appliance can now be operated without regard to the childproof lock until the programme starts.

#### Interrupting a programme through opening the appliance door

- ► To open the appliance door, hold the <sup>-</sup> button depressed and at the same time touch the ▷I button.
  - The programme running is interrupted.
- Close the appliance door.
- ► Hold the active programme button the indicator light flashes depressed and at the same time touch the ▷ button.
  - The programme is resumed.

#### Aborting a programme through button selection

With the appliance door closed, carry out the following step:

- ► Hold the active programme button the indicator light illuminates depressed and at the same time touch the ▷l button.
  - The programme is aborted.

#### 5.12 End of programme

- In the display appears:

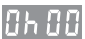

- The indicator light for the programme that has finished illuminates.

«Crease guard» starts if the appliance is not unloaded straightaway. When it has finished, all the displays go out.

#### Unloading the washing

- Open the appliance door or touch the button.
  - All displays go out.
- Unload the laundry.
- Clean the door filter (see page 24).
- Close the appliance door.

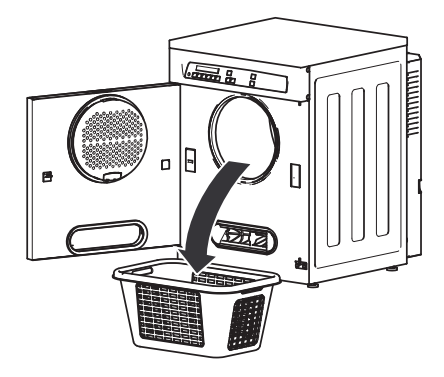

#### End of the wash day

- Clean door filter.
- Check the front filter and clean if necessary (see page 26).
- Close the appliance door.

## 6 User settings

User settings can only be changed when no programme is running. The procedure is generally the same for all settings.

#### 6.1 Changing user settings

- ► Hold the ▷ button depressed for 5 seconds.
  - In the display appears: EEEE.
- ► Touch the ▷I button repeatedly until the required setting appears in the display, e.g.:
   - □ for childproof lock OFF.
- ► To change, touch the ※ button.
  - appears in the display for childproof lock ON.
  - The setting is taken over automatically and must not be confirmed.

#### 6.2 Exiting user settings

► Touch the ▷I button repeatedly until the display goes out.

If no button is touched within the next 15 seconds, user settings is exited and the display goes out.

### 6.3 Possible user settings

The following diagram gives an overview of the possible user settings.

- Hold the  $\mathbb{N}$  button depressed for 5 seconds.
  - **EEEE** appears in the digital display.

Childproof lock

Level of dryness

- --- 0FF <sup>3</sup>
- tro fvery low final drying
- ・ <u>とっこ</u> low final drying
- bro3 normal final drying <sup>3</sup>
- Eroy strong final drying
- Ero5 very strong final drying
- . <u>Lūrū</u> OFF <sup>3</sup>
- Lūr 1 ON
- Factory settings

Automatic door opener

- . Er 🛛 no change
- Er I restore

<sup>&</sup>lt;sup>3</sup> Factory setting

### 6.4 Childproof lock

The childproof lock prevents a programme from being started accidentally. When the childproof lock is activated, a programme can only be started by pressing two buttons simultaneously.

- ► Hold the ▷ button depressed for 5 seconds.
  - In the display appears: EEEE
- ► Touch the ▷I button 1x until the current setting appears in the display, e.g.: childproof lock OFF.
- ► To change, touch the ※ button.
  - appears in the display for childproof lock ON.
  - The setting is taken over automatically and must not be confirmed.
- ► Touch the ▷I button repeatedly until the display goes out.

### 6.5 Changing the level of dryness

The appliance is designed to provide the most energy-efficient drying. The moisture sensor continually monitors the level of dryness of the washing. If the washing is not being dried sufficiently – or being overdried – the level of dryness can be reset.

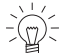

Changing the level of dryness alters the level of dryness setting of all the programmes. Care should be taken when increasing the level of dryness as overdrying can weaken fabrics.

- ► Hold the ▷ button depressed for 5 seconds.
  - In the display appears: EEEE
- ► Touch the ▷I button 2x until the current level of dryness appears in the display, e.g.: Lro3
- Touch the ※ button repeatedly until the required setting appears in the display, e.g.: 上ro5
- ► Touch the VI button repeatedly until the display goes out.

#### Levels of dryness

- tro ( Very low final drying, recommended for very hard water.
- Ero2 Low final drying, recommended for hard water.
- **bro3** Normal final drying, recommended for medium water hardness. (factory setting)
- Eroy Strong final drying, recommended for soft water.
- Ero5 Very strong final drying, recommended for very soft water.

### 6.6 Automatic door opener

If the automatic door opener is switched on, the appliance door opens automatically at the end of the programme. Otherwise it remains closed and can be opened by touching the  $\boxed{\neg \circ}$  button.

#### Switching the automatic door opener on/off

- ► Hold the ▷ button depressed for 5 seconds.
  - **EEEE** appears in the digital display.
- ► Touch the ▷ button repeatedly until the current setting appears in the digital display, e.a.: Eur I for automatic door opener OFF.
- Touch the ※ button.
  - Lor appears in the digital display for automatic door opener ON.
  - The setting is taken over automatically and must not be confirmed.
- ► Touch the b button repeatedly until the digital display goes out.

#### Restoring factory settings 6.7

The factory settings can be restored.

- ► Hold the ▷ button depressed for 5 seconds.
  - EEEE appears in the digital display.
- Touch the  $\square$  button repeatedly until  $[\underline{\epsilon}, \underline{\epsilon}]$  appears in the digital display for no change.
- ► Touch the <sup>※</sup> button.
  - Er appears in the digital display for restore factory settings.
  - The setting is taken over automatically and must not be confirmed.
- ► Touch the b button repeatedly until the digital display goes out.

#### Demo mode 7

In the demo mode, almost all the appliance functions are available but it is not possible to dry with the appliance.

The demo mode can only be switched on or off when the appliance door is open.

#### Switching on 7.1

- ► Open the appliance door (press at side edge of door) or touch the 👓 button.
  - The appliance door opens.
  - The drum illumination switches on.
- ▶ Press the 🖸, 🥘 and 🎙 buttons at the same time until the following appears in the digital display: dEn 1

- The demo mode is switched on.

#### Switching off 7.2

- ► Open the appliance door (press at side edge of door) or touch the 📼 button.
  - The appliance door opens.
  - The drum illumination switches on.
- ▶ Press the ⊙, ④ and ▷ buttons at the same time until the following appears in the digital display:
  - The demo mode is switched off.

### 8 Care and maintenance

#### 8.1 Cleaning intervals

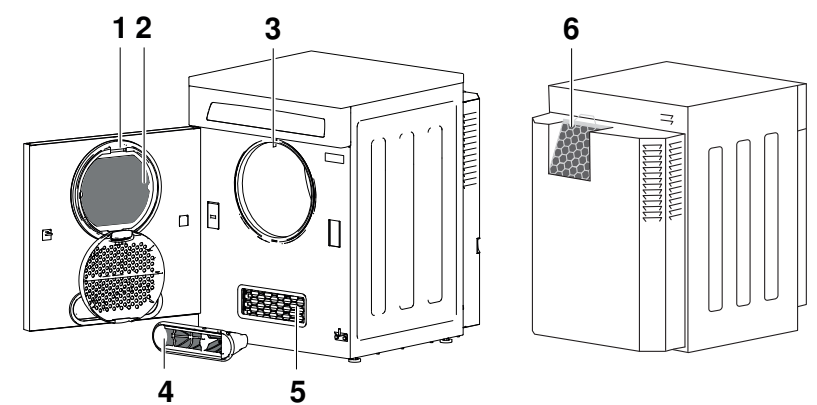

|   | Appliance<br>part                      | Cleaning interval                                | Cleaning                                                                                                    |
|---|----------------------------------------|--------------------------------------------------|----------------------------------------------------------------------------------------------------|
| 1 | Door filter                            | Each time after tumble drying                    | <ul> <li>Remove any fluff.</li> </ul>                                                                                                    |
|   |                                        | Whenever there is a heavier build-up of deposits | Use an abrasive liquid cleaning agent<br>and a sponge, rinse with water and allow<br>to drip dry; in the case of hard water,<br>clean with cleaning vinegar.                               |
| 2 | Door filter<br>mat in door<br>filter   | Before change of user                            | <ul> <li>Remove any build-up of fluff while dry,<br/>then rinse under running water and wring<br/>out well.</li> <li>Use 40°C wash programme for cleaning<br/>stubborn soiling.</li> </ul> |
| 3 | Drum illumin-<br>ation                 | As required                                      | <ul> <li>Wipe gently with a soft cloth.</li> </ul>                                                                                                    |
| 4 | Front filter<br>mat in front<br>filter | Before change of user                            | <ul> <li>Remove any build-up of fluff while dry,<br/>then rinse under running water and wring<br/>out well.</li> <li>Use 40°C wash programme for cleaning<br/>stubborn soiling.</li> </ul> |
| 5 | Evaporator                             | If dirty with <sup>4</sup>                       | <ul> <li>Clean carefully using a vacuum cleaner<br/>with brush attachment.</li> </ul>                                                                                                    |
| 6 | Cooler filter                          | As required with <sup>4</sup>                    | <ul> <li>Remove any build-up of fluff while dry,<br/>then rinse under running water.</li> </ul>                                                                                            |
|   | Exterior of appliance                  | Occasionally                                     | <ul> <li>Rub down with a damp cloth and wipe<br/>dry.</li> </ul>                                                                                                    |

<sup>4</sup> A coating of fluff can build up more or less quickly depending on the type of wash and the size of load.

#### 8.2 With message «A9» or «A11»

#### 8981

A thick coating of fluff results in a reduced process air flow which can impair the drying process and trigger the «A9» or «A11» message.

Check and, if necessary, clean the following parts in the appliance:

- Door filter (see page 24)
- Filter mat in door filter (see page 24)
- Front filter mat in front filter (see page 26)
- Evaporator (see page 27)
- Cooler filter (see page 28)

#### 8.3 Build-up of fluff

Fluff is made up of fine textile fibres that largely come from the manufacturing process, from wear and tear during use and from items being washed. Fluff is not caused by excessive strain on the washing in the appliance. Even when washing is hung out to dry on a washing line, fluff is shed when the washing is shaken out or ironed.

Fluff sticks to washing when it is wet. The fluff is released during tumble drying and gets trapped in the door filter. Fluff therefore builds up in the filter – sometimes more, sometimes less depending on the type of washing.

#### 8.4 Removing any fluff

Cleaning interval: Each time after tumble drying

 $\overline{\mathbb{C}}_{\mathbb{Q}}^{\mathbb{C}}$  The door filter does not have to be taken out for cleaning.

- Open the filter cover 1.
- Remove any fluff from the door filter 2.
- Close the filter cover 1.

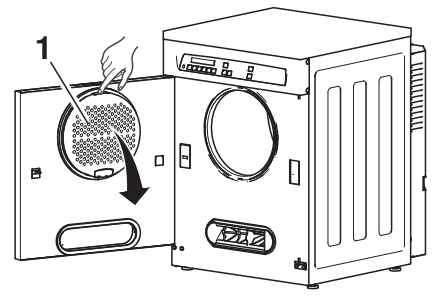

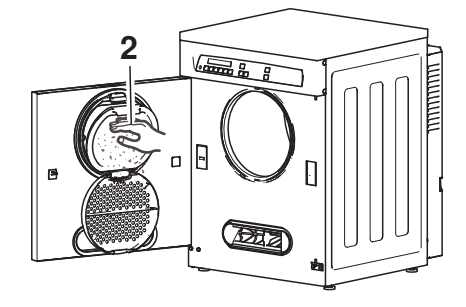

### 8.5 Cleaning the door filter / door filter mat

Cleaning interval: Before change of user or with message «A9» / «A11»

#### Do not operate the appliance without the door filter mat!

#### Removing the door filter

- Open the filter cover 1.
- Take out the door filter 2.

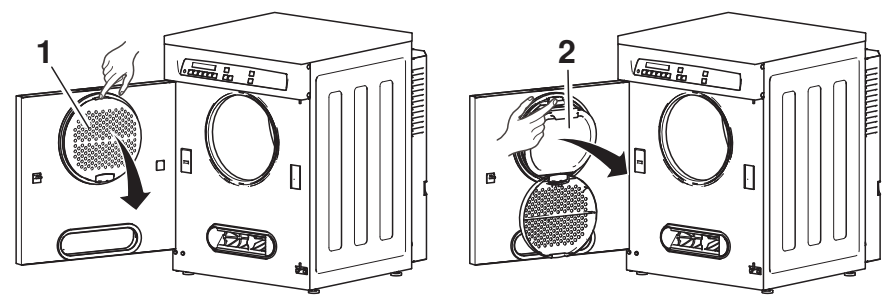

#### Removing the door filter mat

- Turn and open the door filter 2.
- Take out the door filter mat 3.

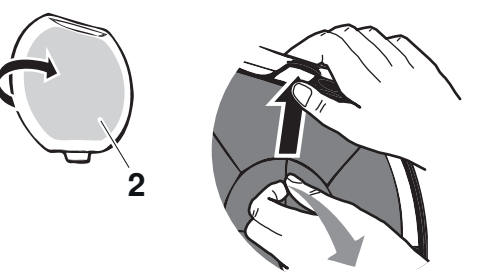

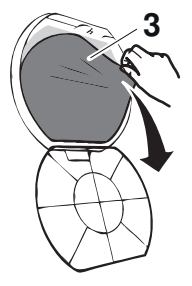

#### Cleaning the door filter

► Hold the empty door filter **2** up to the light to detect deposits.

#### For light deposits:

 Remove the fluff from the door filter (see page 23).

#### For heavier deposits:

- Rinse the door filter 2 under running water.
- Clean with an abrasive liquid cleaning agent (immerse if necessary) and a sponge; use cleaning vinegar with hard water.
- Rinse off under running water and allow to drip dry.

#### Cleaning the door filter mat

- Remove the fluff while dry (see page 23).
- Rinse the door filter mat 3 under running water and then wring out.
- Wash the door filter mat 3 on a 40 °C wash programme to clean off heavier deposits.

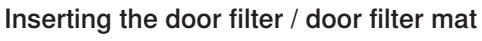

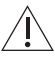

Do not operate the appliance without the door filter mat!

- Put the door filter mat 3 into the door filter 2. Ensure it is positioned correctly.
- Insert the door filter 2 and engage in position.
- Close the filter cover 1.

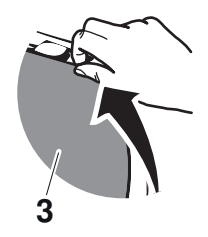

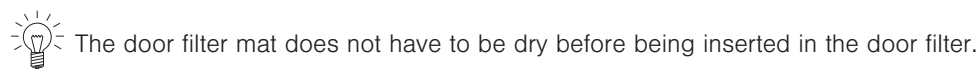

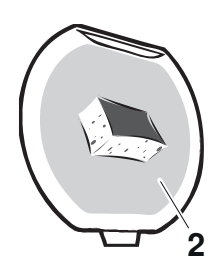

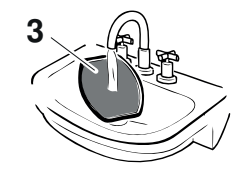

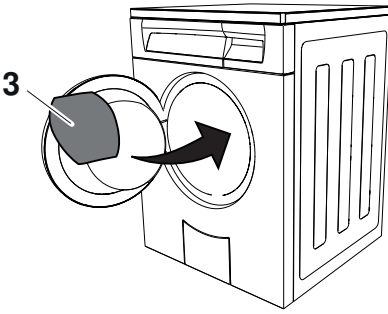

### 8.6 Cleaning the front filter / front filter mat

Cleaning interval: Before change of user or with message «A9» / «A11»

#### \ Do not operate the appliance without the door filter mat!

 $\overline{\mathbb{Q}}^{<}$  The appliance will not start without the front filter being in place.

#### Removing the front filter

• Take out the front filter 1.

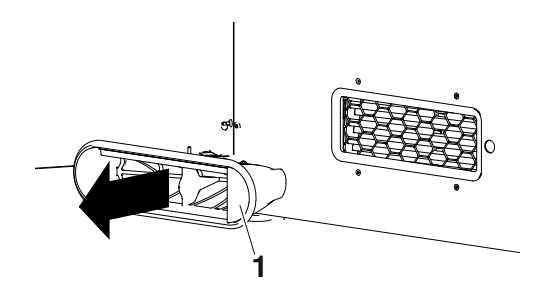

#### Removing the front filter mat

- ► Using two fingers, firmly take hold of the inner part **2** and pull it towards you.
- Take out the front filter mat 3.

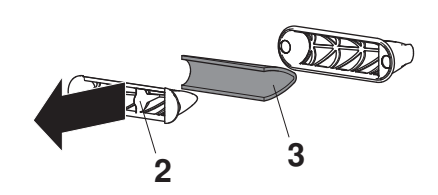

#### Cleaning the front filter mat

- ► Remove the fluff while dry from the front filter mat **3**.
- Rinse the front filter mat 3 under running water and then wring out.
- Wash the front filter mat 3 on a 40 °C wash programme to clean off heavier deposits.

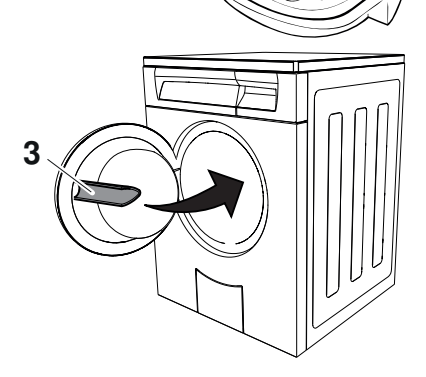

### Inserting the front filter / front filter mat

The appliance will not start without the front filter being in place.

Centre the front filter mat 3 in the front filter 1 so that the edges of the front filter mat are flush with the front filter.

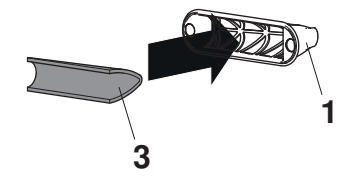

- Put the inner part 2 on the front filter 1.
- Put the front filter 1 back into the appliance.

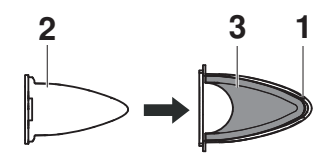

The front filter mat does not have to be dry before being put back.

#### 8.7 Cleaning the temperature sensor

Cleaning interval: When necessary

 $\widehat{\mathbb{Q}}^{-}$  The appliance will not start without the front filter being in place.

- Take out the front filter 1.
- Clean the temperature sensor 2 with a damp cloth.
- Insert the front filter 1.

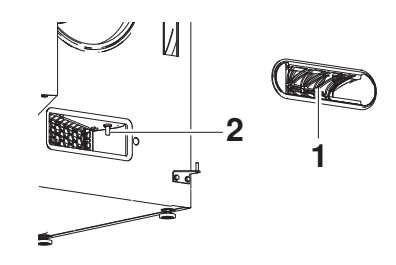

### 8.8 Cleaning the evaporator

Cleaning interval: As required or with message «A9» / «A11»

The appliance will not start without the front filter being in place.

#### 8 Care and maintenance

- Take out the front filter 1.
- Clean the evaporator 2, behind the grille, carefully using a vacuum cleaner with brush attachment.

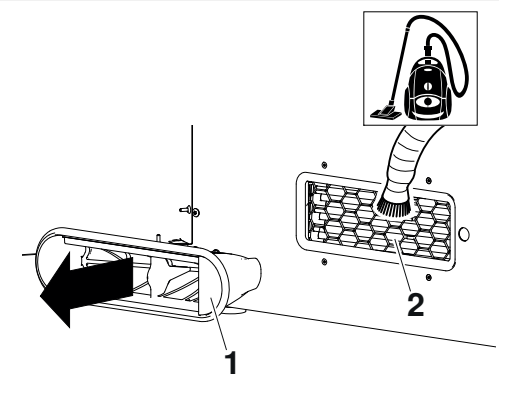

#### 8.9 Cleaning the cooler filter

Cleaning interval: As required or with message «A9» / «A11»

#### Removing the cooler filter

- Take out the filter case 1.
- Push the handle back, open the filter case 1 and remove the cooler filter 2.

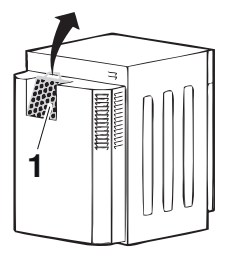

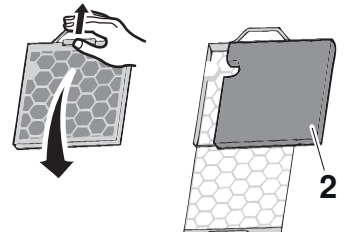

#### Cleaning the cooler filter

- Remove the fluff while dry,
- Rinse the cooler filter 2 under running water and then wring out.

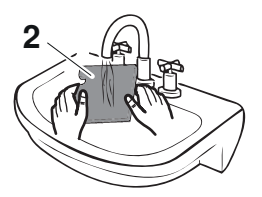

#### 9 Trouble-shooting

 Wash on a 40 °C wash programme to clean off heavier deposits.

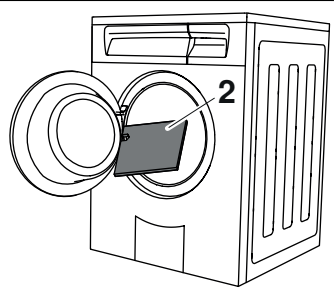

#### Inserting the cooler filter

The cooler filter does not have to be dry before being inserted in the filter case.

- Put the cooler filter 2 into the filter case 1. Ensure it is positioned correctly (see cut-out in diagram).
- ► Insert the filter case 1.

The filter case can only be pushed completely in if it is in the correct position.

#### 8.10 Cleaning the drum illumination

► If necessary, wipe carefully with a soft cloth.

## 9 Trouble-shooting

#### 9.1 Error messages

You may be able to trouble-shoot the following malfunctions yourself. If not, note down the error message in full (message, F and E numbers) and call Customer Services.

| Display         | Possible cause                                                                                                    | Solution                                                                                                    |
|-----------------|----------------------------------------------------------------------------------------------------|----------------------------------------------------------------------------------------------------|
| R 🛾 illuminates | <ul> <li>The drain hose is<br/>blocked, kinked or<br/>defective.</li> <li>The pumping height<br/>of the drain hose is<br/>too high (&gt;1.2 m).</li> <li>The appliance is con-<br/>nected to a con-<br/>cealed double drain<br/>trap.</li> </ul> | <ul> <li>Check part of drain hose that is not housed in appliance.</li> <li>Remove the cause of the problem.</li> <li>Acknowledge the message by touching the ▷l button.</li> <li>Start a programme.</li> <li>If the error appears again:</li> <li>Note down the message in full and the serial number (SN).</li> <li>Disconnect the power supply to the appliance.</li> <li>Contact Customer Services.</li> </ul> |
| 8 3 illuminates | <ul> <li>The vanes in the<br/>washing drum are<br/>dirty or wet.</li> </ul>                                                                                                    | <ul> <li>Check and clean the drum vanes. A<br/>cleaning stone is particularly suitable<br/>for this.</li> </ul>                                                                                                    |

#### 9 Trouble-shooting

| Display                                                                                                    | Possible cause                                                                                                    | Solution                                                                                                    |
|----------------------------------------------------------------------------------------------------|----------------------------------------------------------------------------------------------------|----------------------------------------------------------------------------------------------------|
| Image: style="text-align: center;">flashes or       Image: style="text-align: center;">flashes or       Image: style="text-align: center;">flashes or | <ul> <li>The following parts in<br/>the appliance could<br/>be blocked:</li> <li>Door filter</li> <li>Door filter mat in<br/>door filter</li> <li>Front filter mat in<br/>front filter</li> <li>Evaporator</li> <li>Cooler filter</li> </ul> | <ul> <li>Check and, if necessary, clean the parts.</li> <li>Acknowledge the message by touching the N button.</li> <li>Start a programme.</li> <li>If the error appears again:</li> <li>Note down the message in full and the serial number (SN).</li> <li>Disconnect the power supply to the appliance.</li> <li>Inform the caretaker, the owner of the appliance or the property management company.</li> </ul>                                            |
| -                                                                                                    | High ambient temper-<br>ature                                                                                                    | <ul> <li>Improve the ventilation of the room.</li> </ul>                                                                                                    |
|                                                                                                    | <ul> <li>The load is too wet/<br/>heavy.</li> </ul>                                                                                                    | <ul> <li>Spin washing at higher speed / re-<br/>duce size of load.</li> </ul>                                                                                                    |
| H (illuminates                                                                                                    | <ul> <li>The door filter is missing.</li> <li>The appliance door is open.</li> </ul>                                                                                                    | <ul> <li>Insert the door filter and ensure it is positioned correctly (see page 24), or close the appliance door.</li> <li>Acknowledge the message by touching the NI button.</li> <li>Start a programme.</li> <li>If the error appears again:</li> <li>Note down the message in full and the serial number (SN).</li> <li>Disconnect the power supply to the appliance.</li> <li>Contact Customer Services</li> </ul>                                       |
| H 2 illuminates                                                                                                    | • Front filter is not in place or is not in place correctly:                                                                                                    | <ul> <li>Insert the front filter correctly (see page 26).</li> <li>Acknowledge the message by touching the N button.</li> <li>Start a programme.</li> <li>If the error appears again:</li> <li>Note down the message in full and the serial number (SN).</li> <li>Disconnect the power supply to the appliance.</li> <li>Contact Customer Services.</li> <li>Inform the caretaker, the owner of the appliance or the property management company.</li> </ul> |

| Display                         | Possible cause                                                                                                    | Solution                                                                                                    |
|---------------------------------|----------------------------------------------------------------------------------------------------|----------------------------------------------------------------------------------------------------|
| H भ illuminates                 | <ul> <li>Pressing a pro-<br/>gramme selection<br/>button several times<br/>while the childproof<br/>lock is activated.</li> </ul> | <ul> <li>Hold the ▷l button depressed and at<br/>the same time touch the required<br/>programme selection button.</li> <li>The childproof lock has been<br/>overridden.</li> <li>The appliance can now be oper-<br/>ated without regard to the child-<br/>proof lock until the programme<br/>starts.</li> </ul>                                                                                                    |
| F and E flash alternately       | <ul> <li>Various situations<br/>can lead to this error<br/>message.</li> </ul>                                                    | <ul> <li>Acknowledge the message by touching the ▷l button.</li> <li>Turn the power supply off for about 1 minute and then turn it back on again.</li> <li>Start a programme.</li> <li>If the error appears again:</li> <li>Note down the message in full and the serial number (SN).</li> <li>Disconnect the power supply to the appliance.</li> <li>Contact Customer Services.</li> <li>Inform the caretaker, the owner of the appliance or the property management company.</li> </ul>                                                                                                    |
| I and E 42<br>flash alternately | Overvoltage                                                                                                    | <ul> <li>Acknowledge the message by touching the ▷l button.</li> <li>Turn the power supply off for about 1 minute and then turn it back on again.</li> <li>Start a programme.</li> <li>If the error appears again:</li> <li>Disconnect the power supply.</li> <li>Have an electrician check the house installation.</li> <li>If the error appears again:</li> <li>Note down the message in full and the serial number (SN).</li> <li>Disconnect the power supply to the appliance.</li> <li>Contact Customer Services.</li> <li>Inform the caretaker, the owner of the appliance or the property management company.</li> </ul> |

### 9.2 Other possible problems

| Problem                                                                                   | Possible cause                                                     | Solution                                                                                                    |  |
|-------------------------------------------------------------------------------------------|--------------------------------------------------------------------|----------------------------------------------------------------------------------------------------|--|
| It is not possible to<br>select a new pro-<br>gramme after closing<br>the appliance door. | <ul> <li>A programme was in-<br/>terrupted.</li> </ul>             | <ul> <li>► Touch the ▷I button.</li> <li>► Select a new programme.</li> </ul>                                                                  |  |
| The appliance will not start.                                                             | <ul> <li>The appliance door<br/>is open.</li> </ul>                | <ul> <li>Close the appliance door.</li> </ul>                                                                                                  |  |
|                                                                                           | <ul> <li>Interruption in power<br/>supply.</li> </ul>              | <ul> <li>Insert plug into mains socket.</li> <li>Turn wall switch on.</li> <li>Check fuse or circuit breaker.</li> </ul>                       |  |
| The washing is not dry enough.                                                            | <ul> <li>Mixed laundry load.</li> </ul>                            | <ul> <li>Select a longer programme.</li> <li>Or:</li> <li>Select min2 timed drying.</li> <li>Or:</li> </ul>                                    |  |
|                                                                                           |                                                                    | <ul> <li>Change the level of dryness.</li> </ul>                                                                                               |  |
| -                                                                                         | <ul> <li>Interruption in power<br/>supply.</li> </ul>              | <ul> <li>Insert plug into mains socket.</li> <li>Turn wall switch on.</li> <li>Check the fuse or circuit breaker.</li> </ul>                   |  |
| -                                                                                         | <ul> <li>The demo mode is<br/>switched on.</li> </ul>              | <ul> <li>Unplug at the mains and then plug<br/>back in again.</li> </ul>                                                                       |  |
|                                                                                           |                                                                    | If dEno appears:                                                                                                    |  |
|                                                                                           |                                                                    | <ul> <li>Switch the demo mode off (see<br/>page 21).</li> </ul>                                                                                |  |
| The programme dur-<br>ation remains frozen<br>at 0h01 for a longer<br>period of time.     | The laundry is being<br>cooled down.                               | <ul> <li>No action is necessary. The laundry<br/>can be unloaded at any time as long<br/>as it is then spread out to cool<br/>down.</li> </ul> |  |
|                                                                                           | A high ambient tem-<br>perature extends the<br>cooling-down phase. | <ul> <li>No action is necessary. The laundry<br/>can be unloaded at any time as long<br/>as it is then spread out to cool<br/>down.</li> </ul> |  |
| -                                                                                         | <ul> <li>The temperature<br/>sensor is dirty.</li> </ul>           | <ul> <li>Clean the temperature sensor (see<br/>page 27).</li> </ul>                                                                            |  |

| Problem                                                             | Possible cause                                                                                                    | Solution                                                                                                    |
|---------------------------------------------------------------------|----------------------------------------------------------------------------------------------------|----------------------------------------------------------------------------------------------------|
| The programme<br>takes significantly<br>longer than indic-<br>ated. | <ul> <li>The following parts in<br/>the appliance could<br/>be blocked:         <ul> <li>Door filter</li> <li>Door filter mat in<br/>door filter</li> <li>Front filter mat in<br/>front filter</li> <li>Cooler filter</li> </ul> </li> </ul> | <ul> <li>Check and, if necessary, clean the<br/>parts (see page 22).</li> </ul>                                                 |
|                                                                     | <ul> <li>Very wet washing.</li> </ul>                                                                                                    | <ul> <li>Spin washing at a higher speed.</li> </ul>                                                                             |
| -                                                                   | The ambient temper-<br>ature is too high.                                                                                                    | <ul> <li>Improve circulation and ventilation of<br/>air in room.</li> </ul>                                                     |
| The washing is<br>charged with static<br>electricity.               | <ul> <li>Wash items that are<br/>made of man-made<br/>fibres.</li> </ul>                                                                                                    | <ul> <li>Static charge is a normal character-<br/>istic of man-made fibres and nothing<br/>to do with the appliance.</li> </ul> |

### 10 Drying tips

#### 10.1 Fabric care symbols

To select the right drying programme, follow the fabric care symbols on garment labels.

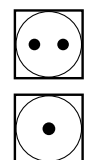

Tumble dry, low heat

Tumble dry, medium heat

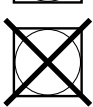

Do not tumble dry

#### 10.2 General tips

- Use tumble dryer sheets sparingly.
- Protect items of washing from getting damaged.
  - Fasten duvet and pillow cases, hook and eye fasteners and zips.
  - Fasten cloth belts and apron ties.
- · Put only a few items of washing in the drum when drying fabrics that crease easily.
- For bulky items (e.g. sleeping bags, duvets, etc.) which fill the drum over half full, follow the fabric care symbols on the labels of the items carefully.
- · Woollen and silk fabrics often carry the «Do not tumble dry» label.
  - For woollen and silk fabrics, follow the fabric care symbols on garment labels.
- For easy-care fabrics (e.g. shirts and cotton-mix fabrics), select the additional <sup>⊙</sup> easy care function and put only a few items in the drum.
- Knitted and woven items (e.g. T-shirts) tend to shrink. Select the additional ⊡ easy care function.

#### 11 Spare parts

 Items of clothing with metal fasteners (e.g. overalls) should be tumble dried using min2... timed drying. The metal fasteners could cause the washing to be overdried in an automatic programme.

#### 10.3 Energy-saving tips

- Well-spun washing requires a shorter drying time, saving energy.
  - Spin washing well before tumble drying. Tumble drying largely removes creases that come from spinning in the washing machine.
- Dirty fluff filters and filter mats reduce the air flow rate when drying and result in longer drying times and higher energy consumption.
  - Fluff filters and filter mats must be cleaned regularly in accordance with the operating instructions.
- Always fill the drum to the maximum load capacity of the relevant programme.
- Small, light items of washing dry faster; different materials can have different drying durations.
  - Sort items according to type and size to avoid over-drying of individual items.

## 11 Spare parts

Please give serial number (SN) of the appliance and exact designation of the spare part when ordering parts.

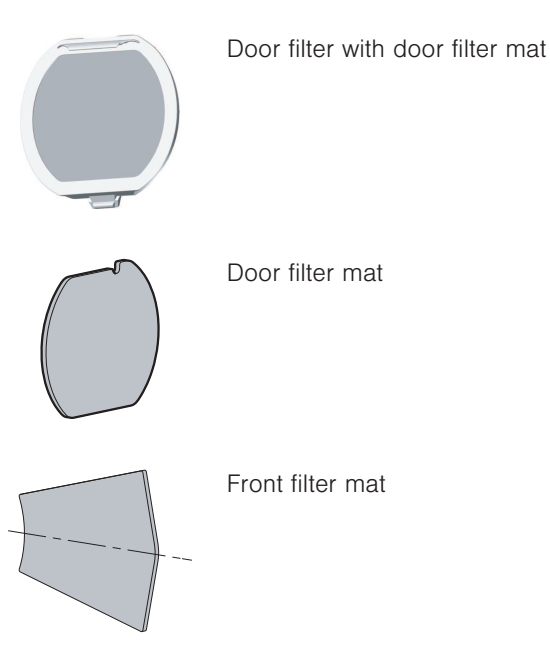

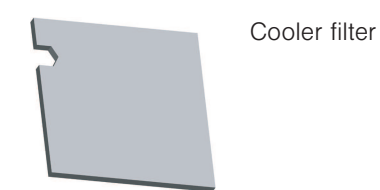

## 12 Technical data

#### External dimensions

| Height:                 | 90 cm            |
|-------------------------|------------------|
| Width:                  | 66 cm            |
| Depth:                  | 81 cm            |
| Weight:                 | 94 kg            |
| Pumping height of pump: | 1.2 m            |
| Load capacity:          | 7 kg dry washing |

#### Ambient conditions

Permissible room temperature when appliance in operation: 5  $^\circ\text{C}$  to 35  $^\circ\text{C}$ 

#### **Electrical connection**

See identification plate

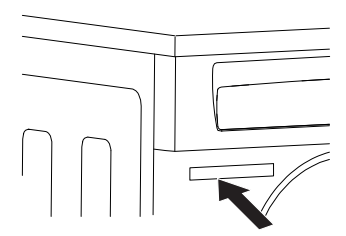

#### 12.1 Light sources

 $\langle \mathbf{I} \rangle$  Light sources may only be replaced by a service technician.

This product contains a light source of energy efficiency class E.

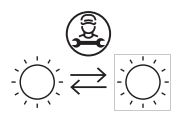

#### 12.2 Product fiche

#### In accordance with EU Regulation No. 392/2012

| Brand                                                                                         | -               | V-ZUG Ltd              |
|-----------------------------------------------------------------------------------------------|-----------------|------------------------|
| The model identifier corresponds to the first alpha-<br>numerics on the identification plate. | -               | 12007                  |
| Rated capacity for cotton laundry at full load                                                | kg              | 7                      |
| Type of appliance                                                                             | -               | Condenser tumble dryer |
| Energy Efficiency Class                                                                       | -               | A++                    |
| Energy consumption of x kWh per year <sup>5</sup>                                             | kWh per<br>year | 206.0                  |
| Type of tumble dryer                                                                          | -               | Automatic tumble dryer |
| Energy consumption of standard cotton programme at full load                                  | kWh             | 1.69                   |
| Energy consumption of standard cotton programme at partial load                               | kWh             | 0.97                   |
| Power consumption of the off mode                                                             | W               | 0.14                   |
| Power consumption of the left-on mode                                                         | W               | 2.60                   |
| Duration of the left-on mode                                                                  | mins.           | 10                     |
| Standard cotton programme 6                                                                   | <u>-&gt;;;;</u> | Normal dry             |
| Weighted programme time 7                                                                     | mins.           | 72                     |
| Programme time for the standard cotton pro-<br>gramme at full load                            | mins.           | 91                     |
| Programme time for the standard cotton pro-<br>gramme at partial load                         | mins.           | 58                     |

<sup>&</sup>lt;sup>5</sup> Energy consumption x kWh per year, based on 160 drying cycles of the standard cotton programme at full and partial load, and the consumption of the low-power modes. Actual energy consumption per cycle will depend on how the appliance is used.

<sup>&</sup>lt;sup>6</sup> The standard cotton programme to which the information in the label and the fiche relates. This programme is suitable for drying normal wet cotton laundry and is the most efficient programme in terms of energy consumption for cotton laundry.

<sup>&</sup>lt;sup>7</sup> The weighted programme time for the standard cotton programme at full and partial load.

#### In accordance with EU Regulation No. 392/2012 Condensation efficiency class <sup>8</sup> А % Condensation efficiency of the standard cotton pro-94 gramme at full load Condensation efficiency of the standard cotton pro-% 92 gramme at partial load Weighted condensation efficiency <sup>9</sup> % 92 Sound power level 66 dB

#### 12.3 Note for testing institutes

► The declaration data can be determined correctly only after a run-in phase of 5 complete drying programmes with washing (automatic programme: Normal dry <u>ﷺ</u>).

► Wash the door filter each time after completing a drying programme.

The moisture sensor of the appliance is calibrated based on average water hardness levels. To adjust the water conductivity value of the appliance according to the norm (750  $\mu$ S/cm), the level of dryness must be set to «1» in the user settings. Set to the standard programme according to EN 61121:

- Cotton laundry, normal dry, 7 kg load capacity
- ▶ Press the 🖄 button.
- Cotton laundry, iron dry, 7 kg load capacity
- Press the OO button.
- Easy-care fabric, normal dry, 2.5 kg load capacity
- Press the  $\stackrel{\text{\tiny W}}{=}$  button and then the  $\bigcirc$  button.

### 13 Disposal

#### 13.1 Packaging

Never allow children to play with packaging material due to the danger of injury or suffocation. Store the packaging material in a safe location or dispose of it in an environmentally-friendly way.

#### 13.2 Safety

Render the appliance unusable to prevent accidents caused by improper use (e.g. through children playing):

- Disconnect the appliance from the mains. With a fixed appliance, this is to be carried out by a qualified electrician. Then cut the mains cable off flush with the appliance.
- ► Remove or disable the lock on the appliance door.

<sup>&</sup>lt;sup>®</sup> Condensation efficiency class on a scale from G (least efficient) to A (most efficient).

<sup>&</sup>lt;sup>°</sup> The weighted condensation efficiency of the standard cotton programme at full and partial load.

#### 13.3 Disposal

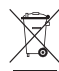

- The «crossed out wheeled bin» symbol requires the separate collection of waste electrical and electronic equipment (WEEE). Such equipment can contain hazardous, environmentally harmful materials.
- These appliances are to be handed over to a designated collection point for the recycling of electrical and electronic equipment and must not be disposed of with unsorted household waste. And in this way, you will be helping to protect resources and the environment.
- For more information, please contact the local authorities.

#### 13.4 Note on heat pump

This appliance is CFC-free. It contains fluorinated greenhouse gas covered by the Kyoto Protocol.

| Heat pump                                       | Hermetically closed |
|-------------------------------------------------|---------------------|
| Greenhouse gas                                  | R134a               |
| Filling quantity [kg]                           | 0.470               |
| GWP [(kg CO <sub>2</sub> )/(kg greenhouse gas)] | 1430                |
| Total GWP [t CO <sub>2</sub> ]                  | 0.672               |

### 14 Index

#### Α

| A 0                            | 29  |
|--------------------------------|-----|
| A 3                            | 29  |
| A 9                            | 23  |
| Cleaning the cooler filter     | 28  |
| Cleaning the door filter       | 24  |
| Cleaning the door filter mat   | 24  |
| Cleaning the evaporator        | 27  |
| Cleaning the front filter mat  | 26  |
| A11                            | 23  |
| Cleaning the cooler filter     | 28  |
| Cleaning the door filter       | 24  |
| Cleaning the door filter mat   | 24  |
| Cleaning the evaporator        | 27  |
| Cleaning the front filter mat  | 26  |
| Aborting                       |     |
| Programme                      | 17  |
| Programme with childproof lock | 18  |
| Ambient conditions             | 35  |
| Appliance                      |     |
| Disposal                       | 38  |
| Appliance description          | . 9 |
| Automatic door opener          | 20  |
| Automatic programmes           | 12  |
|                                |     |

#### С

| Care                          | 22 |
|-------------------------------|----|
| Changing the level of dryness | 20 |
| Childproof lock               | 20 |
| Programme selection           | 17 |
| Switching on/off              | 20 |
| Cleaning intervals            | 22 |
| Consumption values            | 12 |
| Cooler filter 10,             | 35 |
| Cleaning                      | 28 |
| Cooling down                  | 15 |
| Crease guard                  | 15 |

#### D

| Delayed start     |    | 13 |
|-------------------|----|----|
| Demo mode         |    | 21 |
| Digital display   |    | 11 |
| Display           |    | 11 |
| Disposal          |    | 37 |
| Door filter 1     | 0, | 34 |
| Cleaning          |    | 24 |
| Door filter mat 1 | 0, | 34 |
| Cleaning          |    | 24 |
| Drying 1          | 4, | 15 |
|                   |    |    |

#### 

| E42                   | 31 |
|-----------------------|----|
| Easy care             | 13 |
| Electrical connection | 35 |
| End of the wash day   | 18 |
| Energy-saving tips    | 34 |
| Evaporator            | 10 |
| Cleaning              | 27 |
| External dimensions   | 35 |

#### F

| F                    | 31 |
|----------------------|----|
| F _ and E            | 31 |
| Fabric care symbols  | 33 |
| Fabric types         |    |
| Crease guard         | 13 |
| Factory settings     | 21 |
| Final airing 15,     | 32 |
| Fluff                | 23 |
| Front filter         | 10 |
| Cleaning             | 26 |
| Front filter mat 10, | 34 |
| Cleaning             | 26 |
| Function test        | 8  |
| Start                | 8  |

#### Н

| Η 1       | 30 |
|-----------|----|
| Н 2       | 30 |
| Η 4       | 31 |
| Heat pump | 38 |

#### I

| Identification plate           | 10 |
|--------------------------------|----|
| Interrupting                   |    |
| Programme                      | 17 |
| Programme with childproof lock | 18 |

#### L

| Level of dryness display | 11 |
|--------------------------|----|
| Levels of dryness        | 20 |
| Long programme duration  | 33 |

#### Μ

| Maintenance  | 22<br>29 |
|--------------|----------|
| Message      |          |
| Α 0          | 29       |
| A 3          | 29       |
| A 9          | 23       |
| A11          | 23       |
| F and E      | 31       |
| Final airing | 32       |
| Н 1          | 30       |
|              |          |

| Н 2               | 30 |
|-------------------|----|
| Н 4               | 31 |
| U 1 and E42       | 31 |
| Model designation | 2  |

#### Ν

| Note for testing institutes | 37 |
|-----------------------------|----|
| Notes                       | 41 |

#### Ρ

| Preparing the appliance                 | 14 |
|-----------------------------------------|----|
| Problems                                | 29 |
| Appliance not starting                  | 32 |
| Programme duration too long             | 33 |
| Programme selection with door closed    |    |
|                                         | 32 |
| Washing charged with static electricity | 33 |
| Programme                               |    |
| Aborting                                | 17 |
| End                                     | 18 |
| Interrupting                            | 17 |
| Overview                                | 15 |
| Sequence                                | 15 |
|                                         |    |

### Q

| Queries | 43 |  |
|---------|----|--|
|---------|----|--|

### R

| Room temperature | 35 |
|------------------|----|
|                  |    |

### s

| Safety warnings    |    |
|--------------------|----|
| Appliance-specific | 5  |
| General            | 4  |
| Easy care          | 16 |
| Serial number (SN) | 9  |
| Service & Support  | 43 |
| Service agreement  | 43 |
| Symbols            | 4  |

### т

| Technical data           | 35 |
|--------------------------|----|
| Temperature sensor       | 10 |
| Cleaning                 | 27 |
| Testing institutes: Note | 37 |
| Timed drying             |    |
| Selecting                | 16 |
| Tips                     | 33 |
| Tumble dryer sheets      | 33 |
| Туре                     | 2  |

#### U

| U 1           | 31 |
|---------------|----|
| U 1 and E42   | 31 |
| User settings | 19 |

| Changing | 19 |
|----------|----|
| Exiting  | 19 |
| Overview | 19 |

### ۷

| Validity 2 |
|------------|
|------------|

#### W

| Washing   |    |
|-----------|----|
| Loading   | 14 |
| Unloading | 18 |

## 15 Notes

### 16 Service & Support

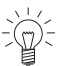

The «Trouble-shooting» section gives you valuable tips on how to deal with minor malfunctions yourself, saving you the time and trouble of calling out a service technician and any cost that goes along with it.

Information on the V-ZUG warranty can be found at www.vzug.com →Service →Warranty information. Please read this information carefully.

Please register your V-ZUG appliance straightaway:

- online at www.vzug.com →Service →Online warranty registration or
- using the enclosed registration card.

This will allow you to take advantage of the best possible support in the event of a fault in the appliance during the guarantee period. You will require the serial number (SN) and appliance designation to register your appliance. You will find them on the identification plate of your appliance.

My appliance information:

#### SN: \_\_\_\_\_ Appliance: \_\_\_\_\_

Please have this appliance information to hand when contacting V-ZUG. Thank you.

- Open the appliance door.
  - The identification plate is located at the top of the front panel.

#### Your repair order

Call the free service number 0800 850 850 to contact your nearest V-ZUG service centre. You can arrange an on-site visit by us by phone if you wish.

#### General queries, accessories and service agreement

V-ZUG will be happy to help you with any general administrative or technical queries, to accept your orders for accessories and spare parts and to inform you about our progressive service agreements. You can contact us by calling tel. +41 58 767 67 67 or by going to our website at www.vzug.com.

## **Quick instructions**

#### Please first read the safety precautions in the operating instructions!

- Open the appliance door
- Check the filter in the door
- Load the appliance
- Close the appliance door
- Select programme
- Select any additional function, if required
- The appliance starts automatically after 15 seconds

When the programme has finished:

- ► When Oh DD appears in the display, unload the dry washing
- Clean the door filter
- Close the appliance door
- At the end of the wash day:
- Clean the door filter
- Close the appliance door

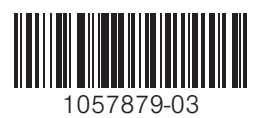

V-ZUG Ltd, Industriestrasse 66, CH-6302 Zug Tel. +41 58 767 67 67, Fax +41 58 767 61 61 info@vzug.com, www.vzug.com Service Centre: Tel. 0800 850 850

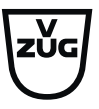